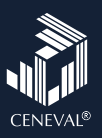

## Lista de verificación Examen desde casa

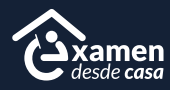

A continuación encontrarás los pasos para presentar tu examen desde casa. Te recomendamos leer el instructivo que recibiste por correo electrónico y esta lista antes del día de tu evaluación, ya que te ayudarán a prever problemas durante la resolución del examen.

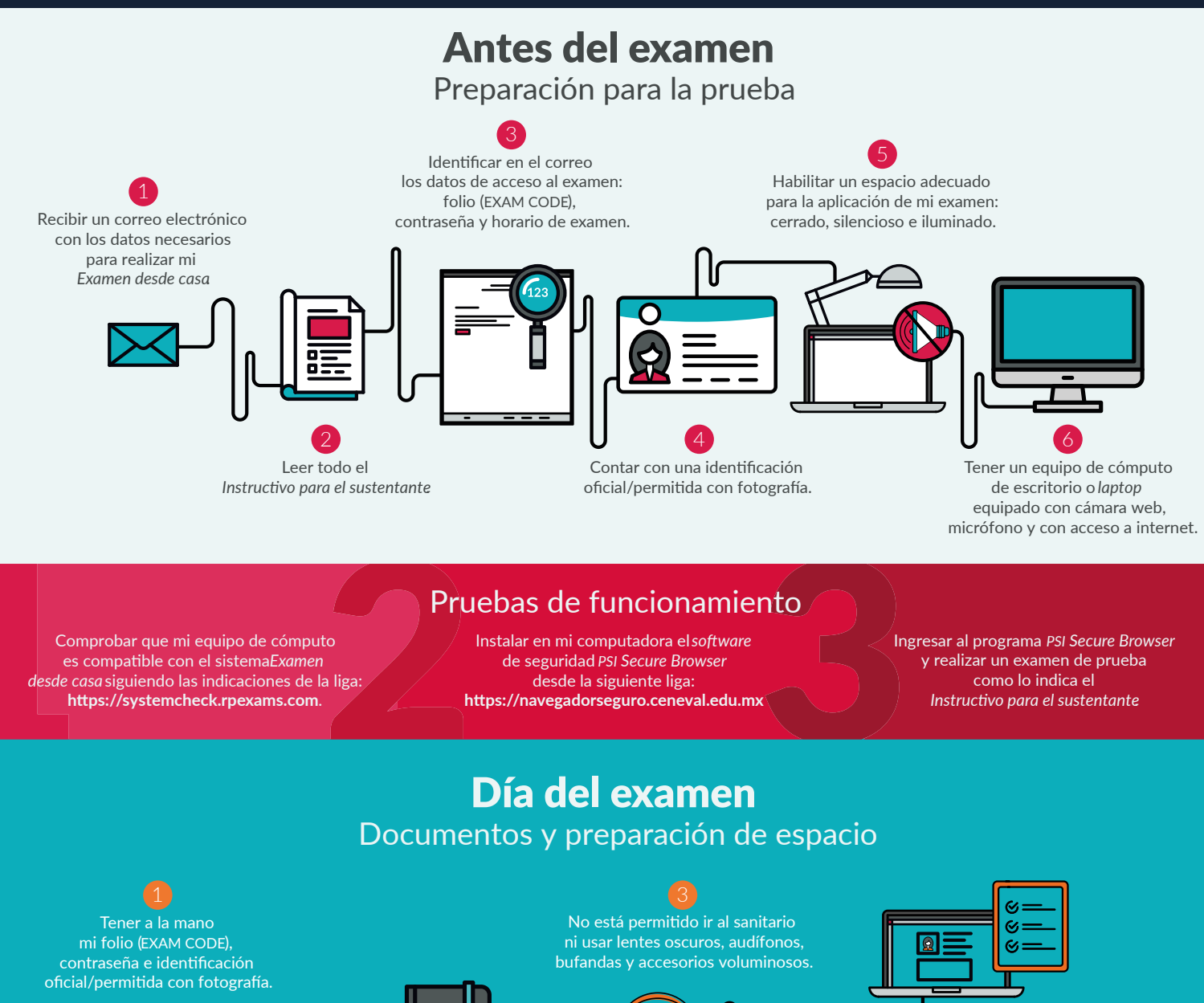

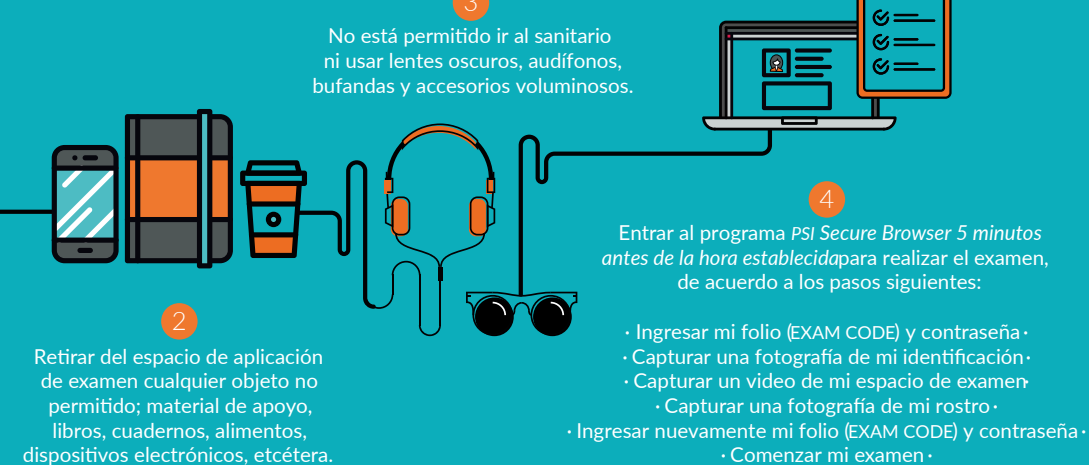

## Recomendaciones

• Ve al baño antes de iniciar• En caso de usar unalaptop, asegúrate de que tu equipo se encuentre conectado a la energía eléctrica Evita interrupciones durante tu examen